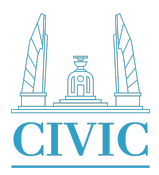

คู่มือการใช้งาน

# แอปพลิเคชัน Civic Education

สำนักงานคณะกรรมการการเลือกตั้ง

(บริษัท ลานเกียร์ เทคโนโลยี จำกัด : ผู้พัฒนาระบบ)

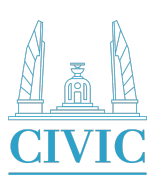

# สารบัญ

| บทนำ |                                 | ព      |
|------|---------------------------------|--------|
| ໑.   | การดาวน์โหลดแอปพลิเคชัน         | ଜ      |
| ්ම.  | การสมัครสมาชิก                  | ¢      |
|      | ๒.๑ การสมัครสมาชิกผ่าน Facebook | g      |
|      | ๒.๒ การสมัครสมาชิกผ่านระบบ      | ଟା     |
|      | ๒.๓ หลักสูตร                    | ಚ      |
| ണ.   | หลักสูตร                        | ನ      |
|      | ๓.๑ คู่มือโรงเรียน              | ನ      |
|      | ๓.๒ คู่มือวิทยากร               | ଭଭ     |
|      | ๓.๓ คู่มือ ศส.ปชต.              | ଭள     |
|      | ๓.๔ สื่ออบรมและวีดิทัศน์        | ଭଝ     |
|      | ๓.๕ การทำแบบทดสอบ               | ୦୯     |
| ໔.   | กิจกรรม                         | ଭର୍ଦ୍ଦ |
| œॅ.  | การค้นหา                        | ୦୦     |
| ່ວ.  | เว็บลิงก์                       | ම්ම    |

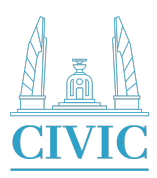

# บทนำ

สืบเนื่องจากรัฐธรรมนูญแห่งราชอาณาจักรไทย พุทธศักราช ๒๕๖๐ มาตรา ๗๘

ได้กำหนดให้รัฐพึงส่งเสริมให้ประชาชนและชุมชนมีความรู้ความเข้าใจที่ถูกต้องเกี่ยวกับการปกครองระบอประชาธิปไตยอันมีพระมหากษัตริย์ทรง เป็นประมุข และมีส่วนร่วมในการพัฒนาประเทศด้านต่าง ๆ การจัดทำบริการสาธารณะ ทั้งในระดับชาติและระดับท้องถิ่น การตรวจสอบการใช้ อำนาจรัฐ การต่อต้านทุจริตและประพฤติมิชอบ รวมตลอดทั้งการตัดสินใจทางการเมือง และการอื่นใดบรรดาที่อาจมีผลกระทบต่อประชาชนหรือ ชุมชน ประกอบกับมาตรา ๒๒ (๕)

แห่งพระราชบัญญัติประกอบรัฐธรรมนูญว่าด้วยคณะกรรมการการเลือกตั้ง พ.ศ. ๒๕๖๐

คณะกรรมการการเลือกตั้ง มีหน้าที่และอำนาจหน้าที่ส่งเสริมและสนับสนุนหรือประสานงานกับหน่วยราชการ หน่วยงานของรัฐ รัฐวิสาหกิจ หรือ ราชการส่วนท้องถิ่น หรือสนับสนุนองค์การเอกชน ในการให้การศึกษาแก่ประชาชนเกี่ยวกับการปกครองระบอบประชาธิปไตยอันมี

พระมหากษัตริย์ทรงเป็นประมุข และส่งเสริมการมีส่วนร่วมทางการเมืองของประชาชน ให้ความรู้และการศึกษาแก่ประชาชนรวมทั้งผู้สมัครรับ เลือกตั้ง เกี่ยวกับการพัฒนาการเมืองและการปกครองระบอบประชาธิปไตยอันมีพระมหากษัตริย์ทรงเป็นประมุข และส่งเสริมให้ประชาชน ได้ใช้ สิทธิเลือกตั้งโดยสุจริตและเที่ยงธรรม ตลอดจนให้ความสำคัญกับการเสริมสร้างให้ประชาชนและผู้มีสิทธิเลือกตั้ง ได้รับความรู้ความเข้าใจที่ถูกต้อง เกี่ยวกับหลักการและแนวคิดเกี่ยวกับการเลือกตั้งเพื่อให้ได้มาซึ่งรัฐบาลที่มีธรรมาภิบาล รวมทั้งการมีส่วนร่วมของประชาชนในการพัฒนาและปฏิรูป ประเทศเพื่อให้บรรลุเป้าหมายยุทธศาสตร์ชาติ ตามมาตรา ๒๕๗ ของรัฐธรรมนูญแห่ง

ราชอาณาจักรไทย พุทธศักราช ๒๕๖๐ ประกอบกับยุทธศาสตร์สำนักงานคณะกรรมการการเลือกตั้ง ๒๐ ปี (พ.ศ. ๒๕๖๑ – ๒๕๘๐) ได้กำหนดให้ม การสร้างเสริมความรู้ พลังศรัทธา และพลังร่วมวิถีการปกครองในระบอบประชาธิปไตยอันมีพระมหากษัตริย์ทรงเป็นประมุข โดยใช้กลยุทธ์พัฒนา ระบบเทคโนโลยีสารสนเทศและช่องทางการสื่อสารที่สามารถเข้าถึงกลุ่มเป้าหมายในการสื่อสาร ของสำนักงานคณะกรรมการการเลือกตั้งได้อย่าง ถูกต้อง รวดเร็วและทั่วถึง

#### วัตถุประสงค์

- ๑. เพื่อส่งเสริมและสนับสนุนหน่วยงานของรัฐ สถาบันการศึกษา และภาคประชาชน ในการ ให้ความรู้ ที่ถูกต้องเกี่ยวกับการปกครองระบอบประชาธิปไตยอันมี พระมหากษัตริย์ทรงเป็นประมุข และรัฐธรรมนูญแห่งราชอาณาจักรไทย
- ๒. เพื่อให้นักเรียน นักศึกษา และประชาชนเกิดความรู้ ความเข้าใจที่ถูกต้องเกี่ยวกับหลัก การดำเนินชีวิตตามวิถีประชาธิปไตย มีวัฒนธรรมการเมืองในระบอบประชาธิปไตย มีจิตสำนึกสาธารณะรับผิดชอบต่อตนเอง ผู้อื่น สังคม และประเทศชาติ

๓. เพื่อส่งเสริมและสนับสนุนให้ประชาชนเข้ามามีส่วนร่วมทางการเมืองในกระบวนการ โดยยึดหลักธรรมาภิบาล

เลือกตั้งและการออกเสียงประชามติ

๔. เพื่อสนับสนุนวิทยากรเครือข่ายในการฝึกอบรมทั้งในสถานศึกษาและนอกสถานศึกษา

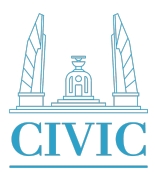

#### ด. การดาวน์โหลดแอปพลิเคชัน

#### สำหรับ iOS

- ๑. คลิกที่ ไอคอน "App Store" ที่หน้าจอโฮมของ iPhone
- ๒. กรอกชื่อแอปพลิเคชัน "Civic" ลงในช่องค้นหา จากนั้นแตะที่ "search"
- ๓. กดปุ่ม ติดตั้ง
- ๔. ดาวน์โหลดเสร็จแล้ว กดปุ่ม เปิด แล้วใช้แอปพลิเคชัน ได้เลย

#### สำหรับ Android

- ๑. คลิกที่ ไอคอน "Play store"
- ๒. กรอกชื่อแอปพลิเคชัน "Civic" ลงในช่องค้นหา จากนั้นแตะที่ "search"
- ๓. เมื่อเปิดเจอแอปที่ต้องการแล้ว กดปุ่ม ติดตั้ง
- ๔. ดาวน์โหลดเสร็จแล้ว กดปุ่ม เปิด แล้วใช้แอปพลิเคชัน ได้เลย

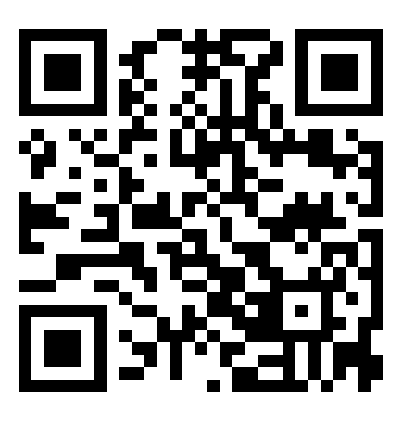

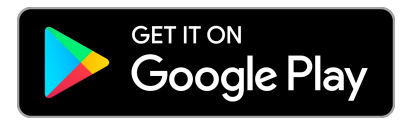

https://play.google.com/store/apps/details?id=ect.go.th.civic

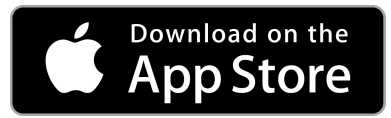

https://apps.apple.com/app/id1545105364?fbclid=IwAR15kU-IAA\_YqGFopHJKdWo89s7-Cc-w5CA\_ElfKtnll9dE1lO2SufXqzIs

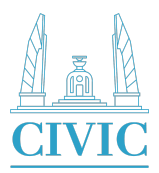

การสมัครสมาชิก

การสมัครสมาชิกสามารถทำได้ ๒ ช่องทาง

- ๑. สมัครสมาชิกผ่านระบบ
- ๒. สมัครสมาชิกผ่าน Facebook

ให้ผู้ใช้งานคลิกที่ โปรไฟล์ ตามภาพที่ ๑

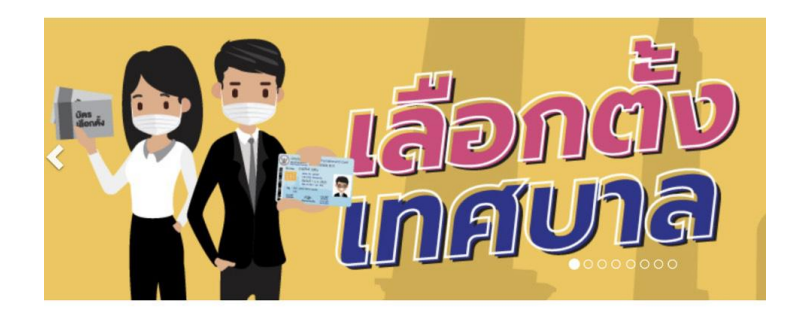

|                      |                       | •                 |                          |                     |
|----------------------|-----------------------|-------------------|--------------------------|---------------------|
|                      | <b>มีมี</b> อโรงเรียน | F                 | <b>ม</b> ู่มือวิทยากร    | 5                   |
|                      | คู่มือ ศส.ปชต.        | สื่ออ             | <b>มา</b><br>มารมและวีดิ | ทัศน์               |
|                      |                       |                   | 0                        |                     |
| <b>โม</b><br>หน้าแรก | <b>โ</b> จกรรม        | <b>ເ</b> ວັບລັงก์ | <b>Q</b><br>คันหา        | <b>อ</b><br>โปรไฟล์ |
|                      |                       | ภาพที่ ๑          |                          |                     |

5

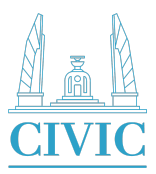

# ๒.๑ การสมัครสมาชิกผ่าน Facebook

ให้ผู้ใช้งานคลิกที่ปุ่ม 'Sign In with Facebook' ตามภาพที่ ๒ จากนั้นกด

### ປຸ່ມ *'Continue'*

| เข้าสู่ระบบ             | เข้าสู่ระบบ                                                                                                    |
|-------------------------|----------------------------------------------------------------------------------------------------|
| Signin with Facebook    | Signin with Facebook                                                                                                    |
| อีเมล<br>รหัสผ่าน 🔊     | อีเมล<br>"civic" Wants to Use<br>"facebook.com" to Sign In<br>This allows the app and website to<br>รหัส share information about you. |
| เข้าสู่ระบบ             | Cancel Continue                                                                                                    |
| สมัครสมาชิก ลืมรหัสผ่าน | สมัครสมาชิก ลืมรหัสผ่าน                                                                                                    |
|                         |                                                                                                    |

ภาพที่ ๒

ภาพที่ ๓

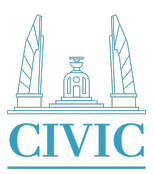

#### ๒.๒ การสมัครสมาชิกผ่านระบบ

ให้ผู้ใช้งานคลิกที่ปุ่ม *'สมัครสมาชิก'* ตามภาพที่ ๔ ระบบจะแสดงหน้าจอสำหรับกรอกข้อมูลสมัครสมาชิก ตามภาพที่ ๕ จากนั้นกด *'ลงทะเบียนใช้งาน'* 

| เข้าสู่ระบบ             | < ย้อนกลับ                                            |
|-------------------------|-------------------------------------------------------|
|                         | ลงทะเบียน                                             |
| Signin with Facebook    | อีเมล                                                 |
| нรือ                    | รหัสผ่าน 🏾 🗞                                          |
| อเมล                    | ยืนยันรหัสผ่าน 🔌                                      |
| านั้วสระบบ              | ชื่อ                                                  |
| สมัครสมาชิก ลืมรหัสผ่าน | นามสกุล                                               |
|                         | ลงทะเบียนใช้งาน                                       |
|                         |                                                       |
|                         | มิ 🗖 🖘 🤇 🙎<br>หน้าแรก กิจกรรม เว็บลิงก์ ค้นหา โปรไฟล์ |
| กาพเพื่                 | กาพที่ ๕                                              |

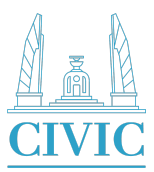

๒.๓ หลักสูตร

ให้ผู้ใช้งานเลือกหลักสูตรที่ต้องการเรียน โดยระบบจะแบ่งออกเป็น ๔ หลักสูตร ได้แก่ คู่มือโรงเรียน คู่มือวิทยากร คู่มือ ส.ปชต. และ สื่ออบรมและวีดีทัศน์

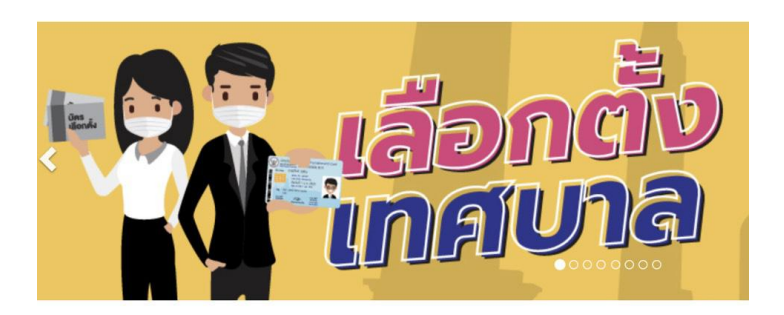

|                  | Ą                | <b>ม</b> ือโรงเรียเ  | ł      |                   | คู่มือวิทยาก:     | s                   |
|------------------|------------------|----------------------|--------|-------------------|-------------------|---------------------|
|                  |                  |                      |        |                   |                   |                     |
|                  | Ą                | มือ ศส.ปชต           | n.     | สื่อเ             | อบรมและวีดิ       | ทัศน์               |
| <b>น</b><br>หน้า | <b>ก</b><br>แเรก | <b>ี่</b><br>กิจกรรม | ເວັບລັ | <b>อ</b><br>ลิงก์ | <b>Q</b><br>ค้นหา | <b>ິ</b><br>ໂປsໄฟล์ |

ภาพที่ ๖

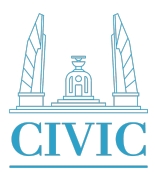

๓. หลักสูตร

๓.๑ คู่มือโรงเรียน

ให้เลือกระดับชั้นของหลักสูตรที่ต้องการเรียน หลักสูตรคู่มือโรงเรียนจะแยกออก เป็น ๔ ระดับ คือ ปฐมวัย ประถมศึกษา มัธยมศึกษา และ อุดมศึกษา ดังภาพที่ ๗

| < ย้อเ                | เกลับ                |                   |            |                     |
|-----------------------|----------------------|-------------------|------------|---------------------|
| <b>E</b>              | คู่มือโรงเร          | รียน              |            |                     |
| <b></b>               | ปฐมวัย               |                   |            |                     |
|                       |                      |                   |            |                     |
|                       | ประถมศึก             | ษา                |            |                     |
|                       |                      |                   |            |                     |
|                       | มัธยมศึก             | เษา               |            |                     |
|                       |                      |                   |            |                     |
|                       | อุดมศึกษ             | 'n                |            |                     |
|                       |                      |                   |            |                     |
| <b>ม</b> ิ<br>หน้าแรก | <b>ี่</b><br>กิจกรรม | <b>ເ</b> ວັບລັงก์ | Q<br>ค้นหา | <b>ິ</b><br>ໂປຣໄฟล์ |

ภาพที่ ๗

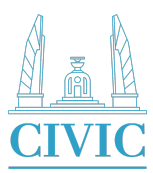

ในแต่ละระดับชั้นจะมีประเภทสื่อให้เลือกเพื่อการศึกษา แบ่งออกเป็น วีดิทัศน์

เอกสารสื่อ รูปภาพ คลิปเสียง

และ แบบทดสอบ

| 🔇 ย้อเ                | นกลับ                |                   |            |                      |
|-----------------------|----------------------|-------------------|------------|----------------------|
| Ð                     | ປຈຼຸມວັຍ             |                   |            |                      |
| 5 ھ                   | จัดทัศน์             |                   |            |                      |
| ► U                   | ฐมวัย EP1:           | พลเมืองที่ดี      |            |                      |
| ► U                   | ฐมวัย EP2:           | ค่านิยมที่ดีข     | องครอบคร่  | รัว                  |
|                       |                      |                   |            |                      |
| <b>ด</b> ์<br>หน้าแรก | <b>ี่</b><br>กิจกรรม | <b>ເ</b> ວັບລັงก์ | Q<br>ค้นหา | <b>ິດ</b><br>ໂປรໄฟล์ |

ภาพที่ ๘

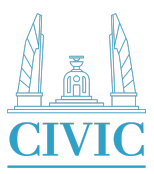

๓.๒ คู่มือวิทยากร

ให้ผู้ใช้เลือกหลักสูตรที่ต้องการเรียน หลักสูตรวิทยากรจะแยกออกเป็น ๔ หลักสูตร คือ วิทยากรแกน นำ วิทยากรเครือข่าย ลูกเสือ อาสา กกต และ นักศึกษาวิชาทหาร

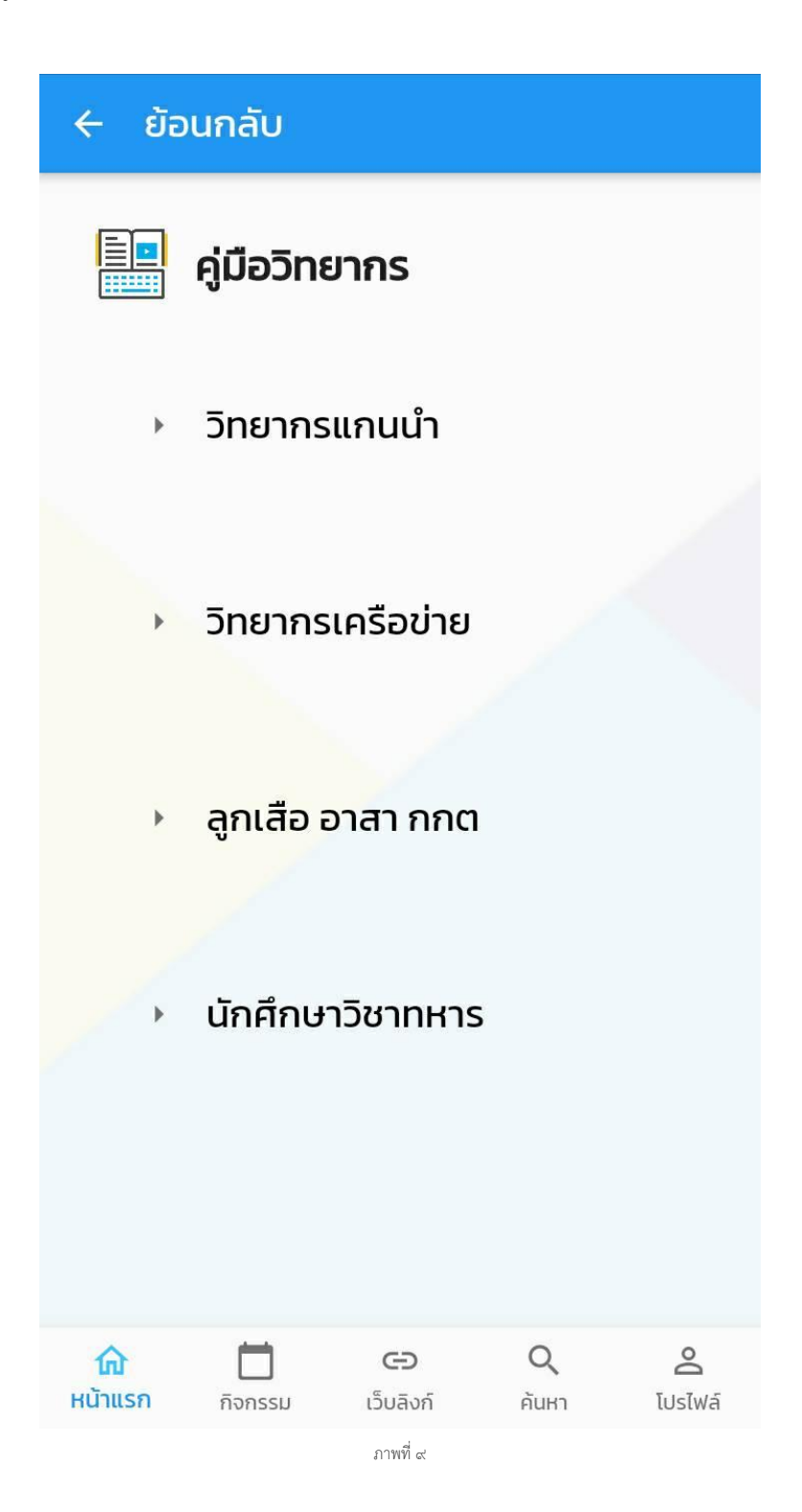

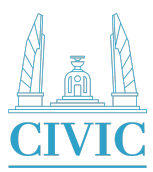

ในแต่ละหลักสูตรจะมีประเภทสื่อให้เลือกเพื่อการศึกษา แบ่งออกเป็น วิดีทัศน์

เอกสารสื่อ รูปภาพ คลิปเสียง

และ แบบทดสอบ

| < ຍັວເ                        | นกลับ                     |                          |                           |                          |  |  |  |  |  |
|-------------------------------|---------------------------|--------------------------|---------------------------|--------------------------|--|--|--|--|--|
|                               | วิทยาก                    | รเครือข่าย               | J                         |                          |  |  |  |  |  |
| / u                           | 🧪 แบบทดสอบ                |                          |                           |                          |  |  |  |  |  |
| ► Po                          | ost Test Ur<br>etest กิจก | าบาทสตรีกับ<br>รรม บทบาท | มการมีส่วน.<br>สตรีกับการ | <br>                     |  |  |  |  |  |
| Pretest กจกรรม บทบาทสตรกบการม |                           |                          |                           |                          |  |  |  |  |  |
|                               |                           |                          |                           |                          |  |  |  |  |  |
| <b>ณ</b><br>หน้าแรก           | <b>ไม่</b><br>กิจกรรม     | <b>ເວັ</b> ບລັงກ໌        | Q<br>Autri                | <mark>ک</mark><br>IusIwá |  |  |  |  |  |

ภาพที่ ๑๐

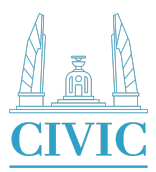

๓.๓ คู่มือ ศส.ปชต.

ในแต่ละหลักสูตรจะมีประเภทสื่อให้เลือกเพื่อการศึกษา แบ่งออกเป็น วิดีทัศน์

เอกสารสื่อ รูปภาพ คลิปเสียง

และ แบบทดสอบ

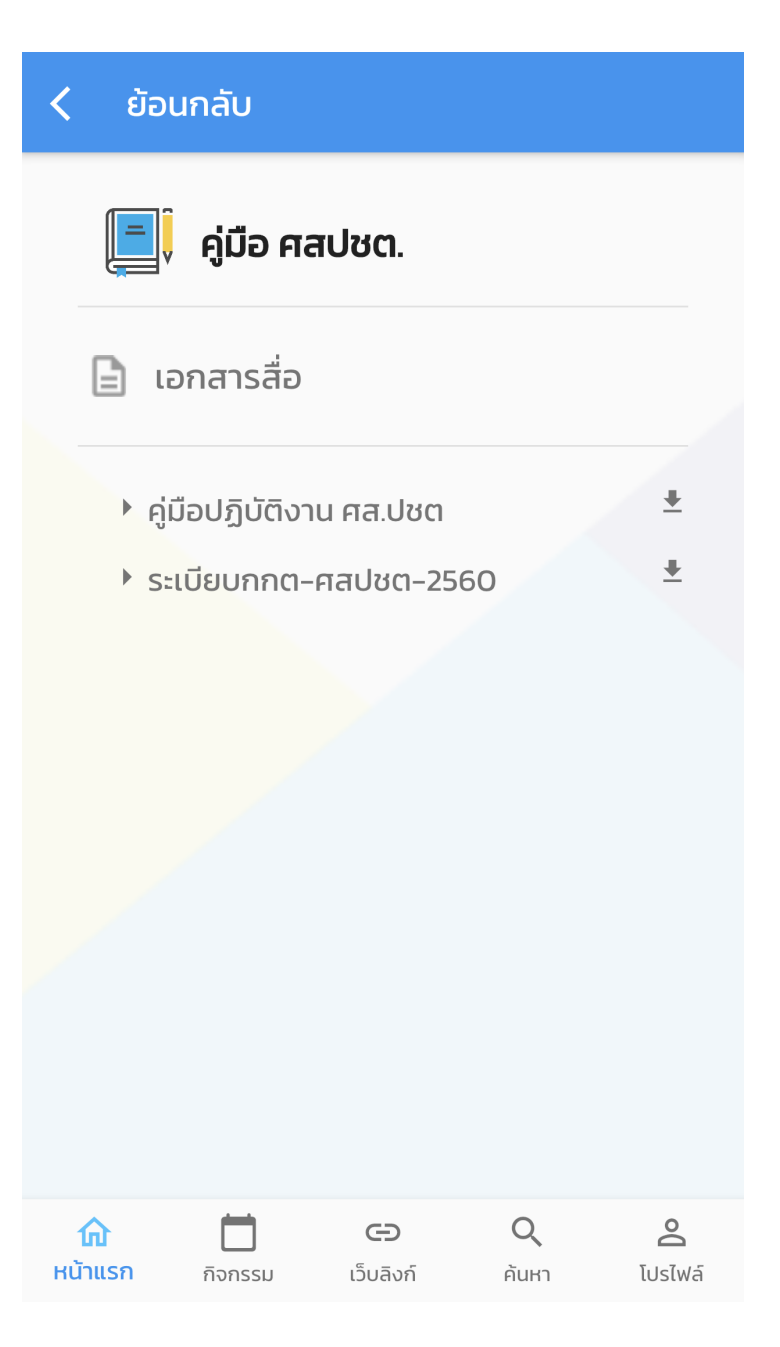

ภาพที่ ๑๑

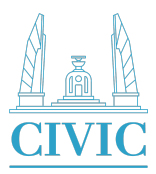

#### ๓.๔ สื่ออบรมและวีดิทัศน์

ในเมนูสื่ออบรมและวิดีทัศน์จะมีประเภทสื่อให้เลือกเพื่อการศึกษา แบ่งออกเป็น วิดีทัศน์ เอกสารสื่อ รูปภาพ คลิปเสียง และ แบบทดสอบ

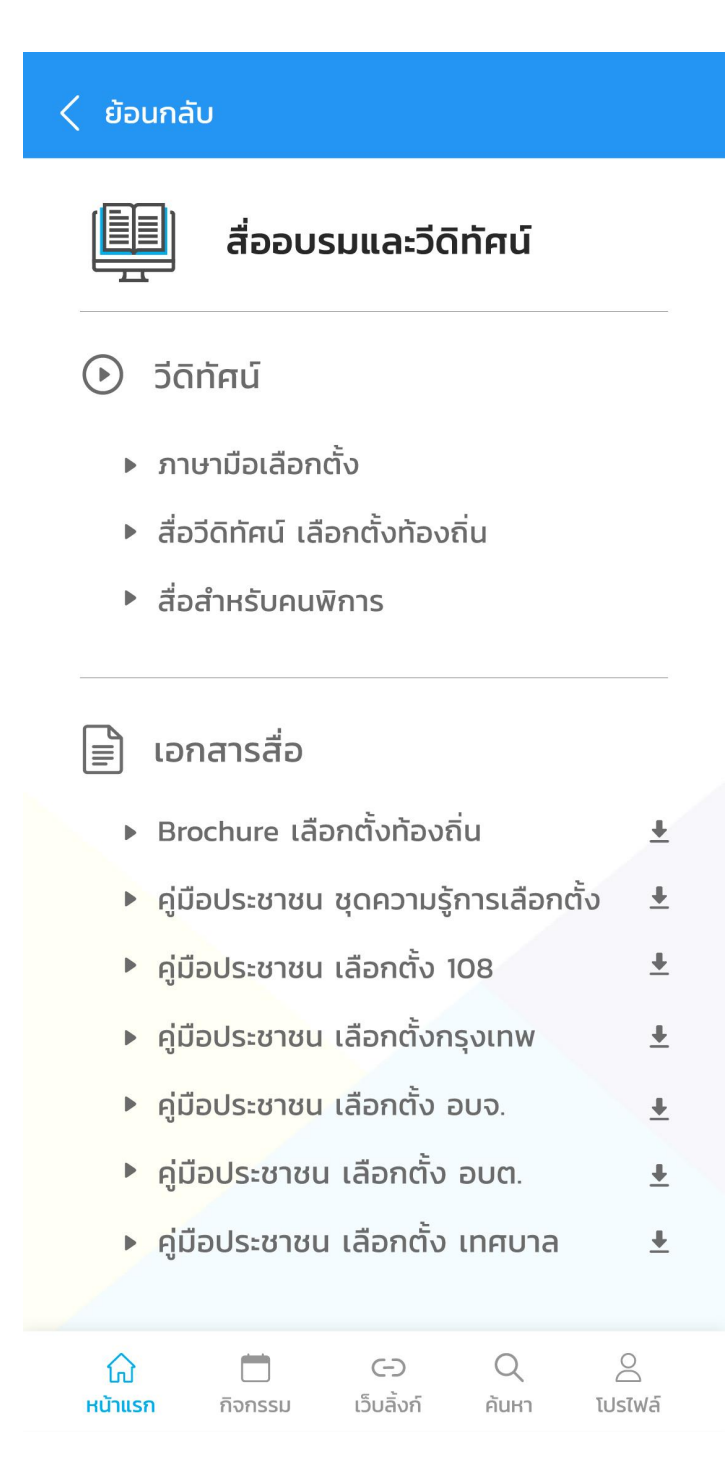

ภาพที่ ด๒

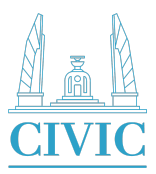

#### ๓.๕ การทำแบบทดสอบ

ให้ผู้ใช้งานคลิกที่แบบทดสอบที่ต้องการทดสอบ ตามภาพที่ ๑๓

| < ย้อนกลับ                                                         |          |  |  |  |  |  |  |
|--------------------------------------------------------------------|----------|--|--|--|--|--|--|
| คู่มือประชาชน เลือกตั้งอบจ.                                        | <u>+</u> |  |  |  |  |  |  |
| คู่มือประชาชน เลือกตั้งอบต.                                        | <u>+</u> |  |  |  |  |  |  |
| คู่มือประชาชน เลือกตั้งเทศบาล                                      | <u>+</u> |  |  |  |  |  |  |
| คู่มือประชาชน เลือกตั้งเมืองพัทยา                                  | ±        |  |  |  |  |  |  |
| คู่มือพลเมืองดีฯ                                                   | ŧ        |  |  |  |  |  |  |
| คู่มือวิทยากร พลเมืองคุณภาพ ฉบับ                                   | <u>+</u> |  |  |  |  |  |  |
| โปสเตอร์ขั้นตอนการเลือกตั้งท้องถิ่น .                              | <b>±</b> |  |  |  |  |  |  |
| โปสเตอร์ขั้นตอนการเลือกตั้งท้องถิ่น                                |          |  |  |  |  |  |  |
| รูปภาพ ▶ Logo                                                      |          |  |  |  |  |  |  |
| <ul> <li>แบบทดสอบ</li> <li>ปรอทวัดความมีวิถีประชาธิปไตย</li> </ul> |          |  |  |  |  |  |  |
| <u>ດີ</u> ເສັ ເຊັ ຊີນອັງດາຍ ເຊັ່ມອີງດີ ເຊັ່ນອີງດີ                  | ັ        |  |  |  |  |  |  |
| ภาพที่ ๑๓                                                          | 1051WG   |  |  |  |  |  |  |

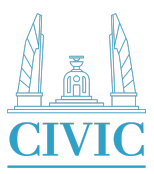

(ระบบจะแสดงคำถามและคำตอบ ตามภาพที่ ๑๔)

ให้ผู้ใช้งานเลือกคำตอบที่ถูกต้อง และกดปุ่มส่งคำตอบ

# 🔶 สื่ออบรมและวีดิทัศน์

1. เมื่อคุณมีการนัดหมายกับใคร คุณจะไป ตรงต่อเวลาทุกครั้ง ใช่หรือไม่

<mark>1. ใช่</mark> 2. ไม่ใช่

2. ระหว่างที่คนในบ้านกำลังนั่งดูละคร อย่างมีความสุข คุณไม่เคยเปลี่ยนช่อง ทีวีเป็นช่องอื่นโดยไม่ขออนุญาต ใช่หรือ ไม่

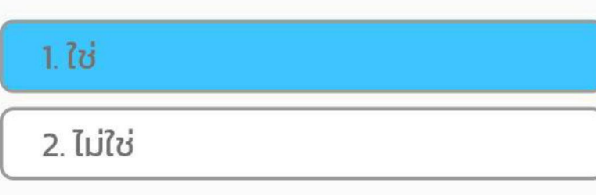

3. คุณไม่เคยซื้อของจากพ่อค้าแม่ค้าที่ ขายของบนทางเท้า ใช่หรือไม่

| 1. ໃນ   | ż       |           |       |         |
|---------|---------|-----------|-------|---------|
| 俞       |         | Ð         | Q     | Do      |
| หน้าแรก | กิจกรรม | เว็บลิงก์ | ค้นหา | โปรไฟล์ |

ภาพที่ ๑๔

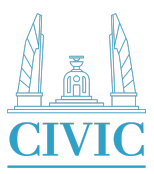

คะแนนย้อนหลังได้ที่โปร

ผู้ใช้งานสามารถตรวจสอบคะแนนที่ได้ ดังภาพที่ ๑๕ และสามารถตรวจสอบ ไฟล์ของผู้ใช้งานเอง ดังภาพที่ ๑๖

|                                             | โปรไฟล์                                                                               |  |  |  |  |
|---------------------------------------------|---------------------------------------------------------------------------------------|--|--|--|--|
| สื่ออบรมและวีดีทัศน์<br>โรง ข้อ             | ศิริรักษ์ คงควรคุณค่า<br>ाsasirak@gmail.com<br>€ 061-555-6666                         |  |  |  |  |
|                                             | <ul> <li>ผลการทดสอบที่ผ่านมา</li> <li>ปรอทวัดความมีวิถีประชาธิปไตย (50/50)</li> </ul> |  |  |  |  |
| คะแนนครั้งล่าสุดที่คุณทำได้<br><b>50/50</b> | [→ ออกจากระบบ                                                                         |  |  |  |  |
| ทำแบบทดสอบอีกครั้ง                          |                                                                                       |  |  |  |  |
|                                             |                                                                                       |  |  |  |  |
| ภาพที่ ๑๕                                   | ภาพที่ ๑๖                                                                             |  |  |  |  |

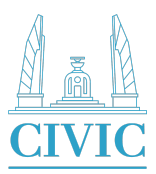

### ๔. กิจกรรม

ผู้ใช้งานสามารถตรวจสอบกิจกรรมที่จัดขึ้นได้ โดยเลือกวันที่ที่ต้องการตรวจสอบ ซึ่งจะมีสัญลักษณ์เป็น 'สี่เหลี่ยมสีฟ้า' ตัวเลขภายใน หมายถึง จำนวนกิจกรรมที่มีภายในวันนั้น

# ดังภาพที่ ๑๗

| กิจกรรม |          |          |     |    |    |     |  |
|---------|----------|----------|-----|----|----|-----|--|
| <       | กุมภาพัเ | ມຣ໌ 2564 |     |    |    | >   |  |
| ຈ.      | Ð.       | W.       | พฤ. | ศ. | а. | อา. |  |
| 1       | 2        | 3        | 4   | 5  | 6  | 7   |  |
| 8       | 9        | 10       | 11  | 12 | 13 | 14  |  |
| 15      | 16       | 17       | 18  | 19 | 20 | 21  |  |
| 22      | 23       | 24       | 25  | 26 | 27 | 28  |  |

| 21 กุมภาพันธ์ 2564 |                       |            | ดูรายละเอียดทั้งหมด |        |  |
|--------------------|-----------------------|------------|---------------------|--------|--|
|                    |                       |            |                     |        |  |
|                    |                       |            |                     |        |  |
|                    |                       |            |                     |        |  |
|                    |                       |            |                     |        |  |
|                    |                       |            |                     |        |  |
| <b>ด</b> ์         | <b>ไว้</b><br>กิจกรรม | <b>ເວັ</b> | Q<br>our            | ັ      |  |
| nuitton            | 11011336              | 1504011    | nun i               | tostwa |  |

ภาพที่ ด๗

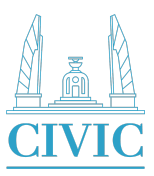

เมื่อผู้ใช้งานเลือกวันที่ต้องการตรวจสอบกิจกรรมแล้ว จะมีชื่อของกิจรรมแสดงขึ้นมา ดังภาพที่ ๑๘ ผู้ใช้สามารถคลิกเลือกดูรายละเอียดทั้งหมดได้ โดยระบบจะแสดงรายละเอียดกิจกรรมทั้งหมดขึ้นมา ดังภาพที่ ๑๙

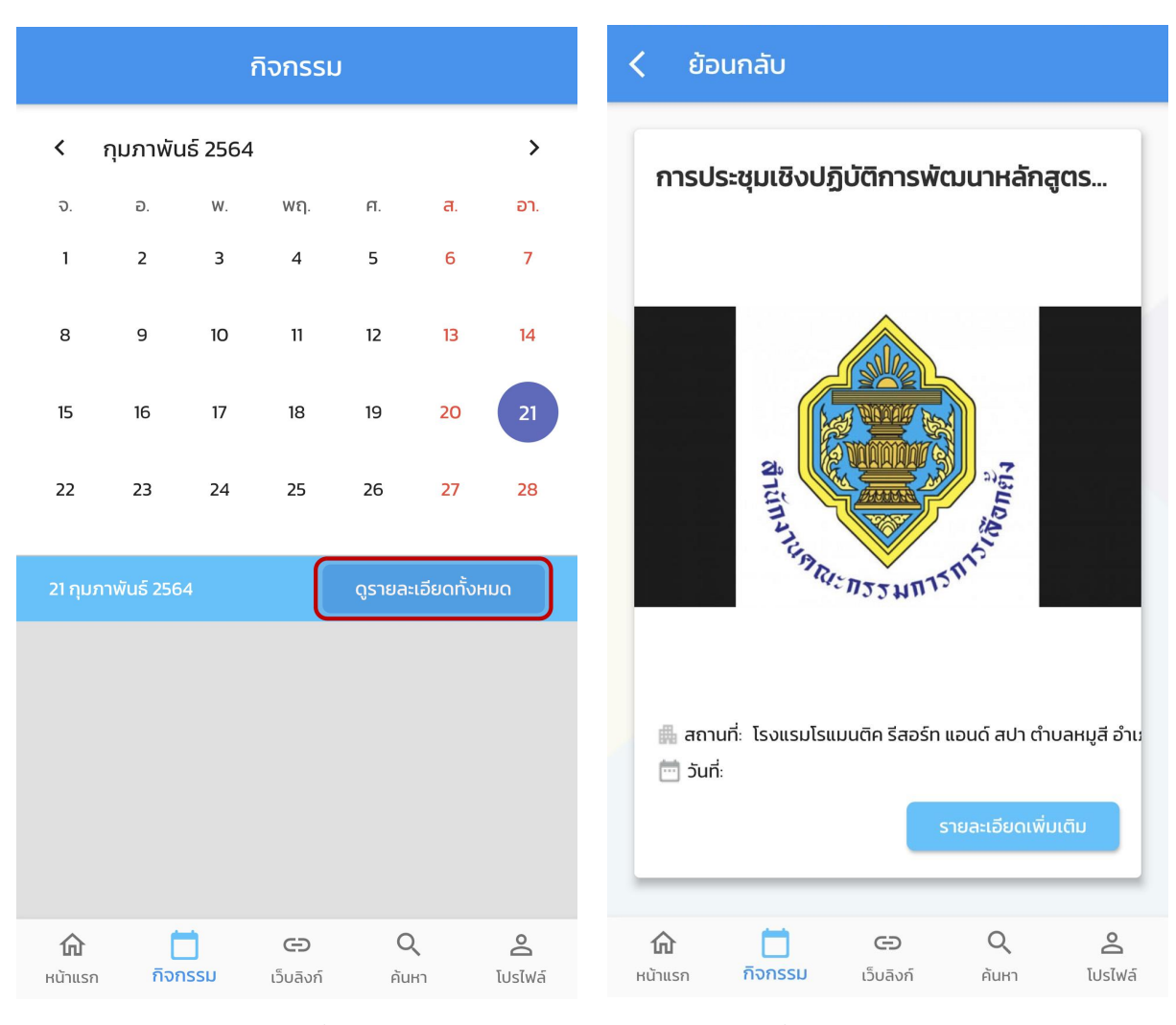

ภาพที่ ด๘

ภาพที่ ๑๙

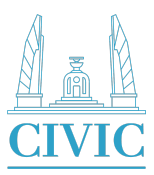

#### ๕. การค้นหา

ผู้ใช้งานสามารถค้นหา ข้อมูลต่างๆ ภายในระบบได้ ประกอบไปด้วย วีดิทัศน์ รูปภาพ คลิปเสียง เอกสารสื่อ แบบทดสอบ และ กิจกรรมที่จัดขึ้น โดยอ้างอิงคำที่ผู้ใช้ค้นหาภายในระบบ ดังภาพที่ ๒๐

| ค้นหา                                                                                                    |                    |                                           |                   |            |                     |  |  |
|----------------------------------------------------------------------------------------------------|--------------------|-------------------------------------------|-------------------|------------|---------------------|--|--|
|                                                                                                    |                    | ą się się się się się się się się się się | ไปร่อไส และเทียอร | 5511       |                     |  |  |
| ٦                                                                                                    | รุมวัย             |                                           |                   |            | ۹                   |  |  |
| <ul> <li>การเรียนการสอนของเด็ก ปฐมวัย</li> <li>การเรียนการสอนของเด็ก ปฐมวัย</li> <li>คู่มือการพัฒนาการเรียนการสอนของเด็ก<br/>ปฐมวัย</li> <li>แบบทดสอบการสอนของเด็ก ปฐมวัย</li> </ul> |                    |                                           |                   |            |                     |  |  |
| <b>ណ្</b><br>អប់ា៕                                                                                                    | <b>โ</b><br>รก กิจ | <b>้</b><br>กรรม                          | <b>ເ</b> ວັບລັงກ໌ | Q<br>คันหา | <b>ິ</b><br>ໂປรໄฟล์ |  |  |

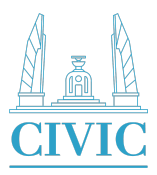

#### ๖. ເว็บลิงก์

ระบบจะแสดงลิงก์ที่เกี่ยวข้อง และที่อยู่ของสำนักงานคณะกรรมการการเลือกตั้ง

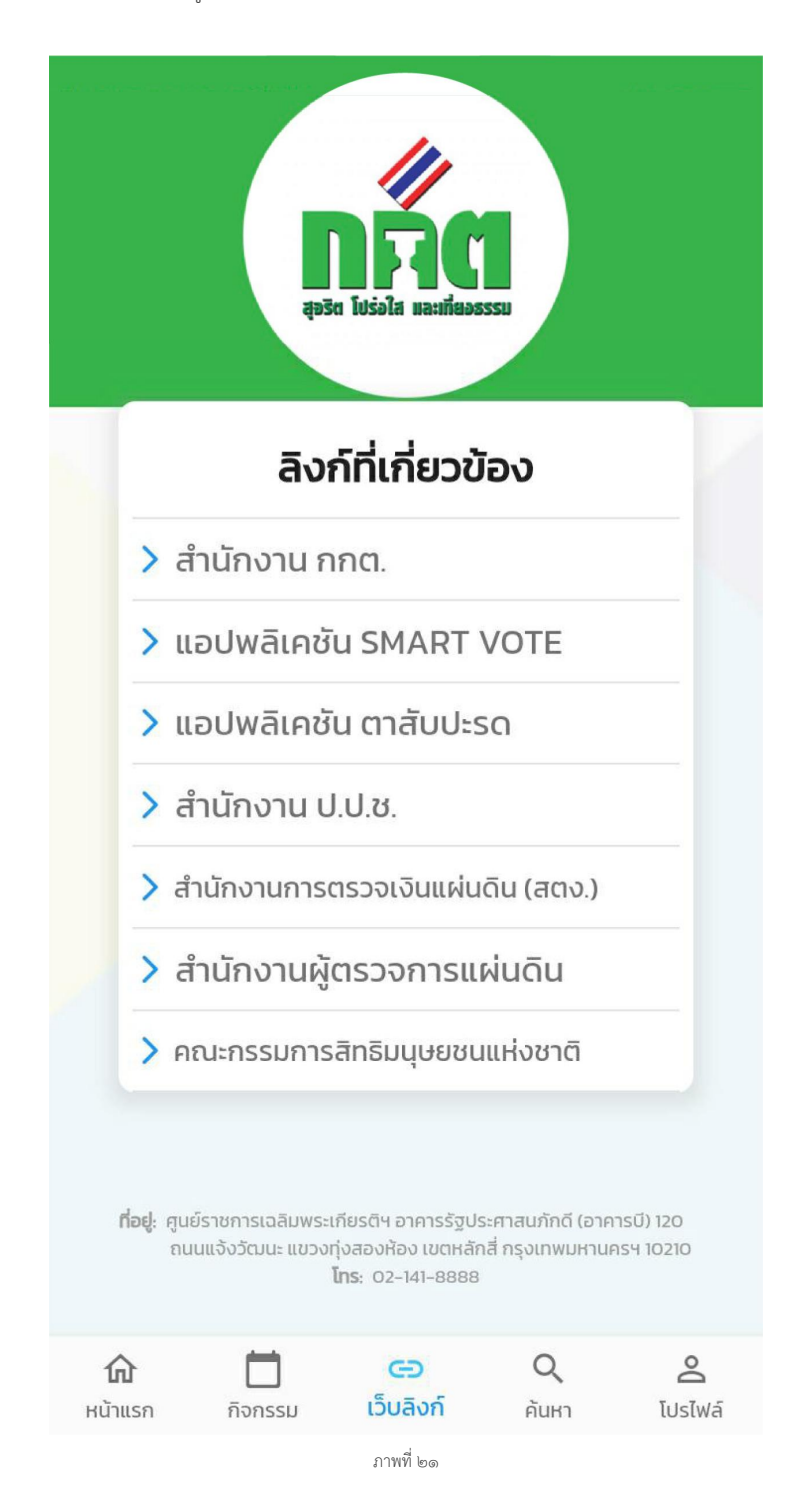